## 受験票の印刷

## 1. 関東学園大学から送信されたメールに記載されている URL をクリックし、ログインページを開きます。

関東 花子 様↩

| 4 <sup>1</sup>                                                |
|---------------------------------------------------------------|
| 関東学園大学インターネット出願の受験情報を更新しました。↩                                 |
| 受験番号が発行されましたので、マイページから受験票を印刷してください。受験票には試験当日の集合時間等が記載されています。↩ |
| 4 <sup>1</sup>                                                |
| このメールは、受験番号、試験方法、試験日、試験開始時間、その他伝達事項等が更新された場合に送信されます。↩         |
| 必ず以下の URL へ接続し、受験情報確認メニューから内容をご確認ください。↩                       |
| ų                                                             |
| ■出願申込 URL                                                     |
| 以下の URL からログインし、受験情報確認メニューから内容を確認してください。↓                     |
| https://*****************************/mypage/#/login          |
| له<br>ا                                                       |
| ○大学名:関東学園大学↩                                                  |
| ○申込番号:********                                                |
| ○セキュリティコード: ***********                                       |
| ※「申込番号」と「セキュリティコード」は、ログインの際に必要です。↓                            |
|                                                               |

2. 申込番号、セキュリティコード、生年月日を入力し、ログインします。 ※申込番号およびセキュリティコードはメールに記載されています。

| 関東学園大学    | 文学サイズ 小 中 大 インターネット出願<br>サイトカラー 薄い 標準 呈い |
|-----------|------------------------------------------|
| ログイン      |                                          |
| 申込番号      | メールをご確認ください                              |
| セキュリティコード |                                          |
| 生年月日      | yyyy # mm 月 dd 日                         |
|           | ロヴィン・                                    |

3. [申込確認] メニューより [受験情報確認] をクリックします。

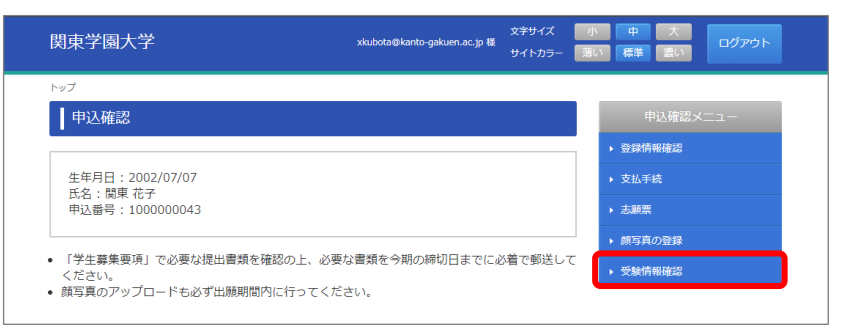

4. [印刷する]をクリックします。(この画面が受験票になります)

| <u>トップ</u> > 受験情報確認 |                              |                                             |
|---------------------|------------------------------|---------------------------------------------|
| 受験情報確認              |                              | 申込確認メニュー                                    |
| 印刷する                |                              | ▶ 登録情報確認                                    |
|                     |                              | ▶ 支払手続                                      |
| 志願情報                |                              | ▶ 志願票                                       |
| 马路兼号                | 81100100                     | <ul> <li>         ・  顔写真の登録     </li> </ul> |
| 30.008-7            |                              | ▶ 受験情報確認                                    |
| 申込番号                | 100000043                    |                                             |
| 氏名                  | 開東 花子                        |                                             |
| 入試区分                | <b>講義受講型入試(1期)</b>           |                                             |
| 志望学科・コース            | 経済学部経済学科 公共政策コース(警察・消防プログラム) |                                             |